# koonstel

Guía de instrucciones

### ¿Cómo instalar Koonstel?

#### Koonstel Experience para Windows

Descarga gratuitamente la aplicación de Koonstel en 4 sencillos pasos:

- Descarga la aplicación en tu equipo y ejecuta el archivo KoonstelLauncherInstaller.exe
  Si no te permite la instalación porque estás en un entorno corporativo con restricciones, comparte con tu departamento de IT este documento.
- 2. **Permitir la aplicación de Koonstel.** Si Microsoft Defender te dice que es una aplicación no reconocida, haz clic en el botón **«Más información» y ejecutar**. Es completamente segura.
- 3. **Seguir los pasos de la instalación**. Recomendamos crear un acceso directo en el escritorio para poder acceder más fácilmente.
- 4. Tras la instalación, la aplicación se actualizará durante un proceso de 1 a 4 minutos (dependerá de tu conexión de red). Si el tiempo de actualización es mucho mayor podéis contactar con el equipo de soporte <u>haciendo click aquí.</u> Después de la instalación es recomendable borrar el instalador que tendrás en la carpeta descargas para no volverlo a instalar.

**Requerimientos mínimos:** Se requiere PC con **tarjeta gráfica dedicada** (no es necesario que sea una tarjeta gráfica potente). Y se recomienda el uso de **auriculares y ratón** para tener una mejor experiencia virtual.

# koonstel

## Koonstel Experience para Mac 单

Descarga gratuitamente la aplicación de Koonstel en 3 sencillos pasos:

- 1. **Descarga la aplicación desde el botón de la web**. En principio deberías poder instalar Koonstel ya que no se requieren permisos de administrador. Si tienes alguna duda puedes **consultar nuestros FAQs**.
- Necesitarás modificar los permisos de seguridad del sistema para que se abra la aplicación. Ir a *Preferencias del Sistema > Seguridad y Privacidad > General* y abrir la aplicación de Koonsel. Es completamente segura.
- Tras la instalación, la aplicación se actualizará durante un proceso de 1 a 4 minutos (dependerá de tu conexión de red). Si el tiempo de actualización es mucho mayor podéis contactar con el equipo de soporte <u>haciendo click aquí.</u>

**Requerimientos mínimos:** Se requiere **sistema operativo posterior a MacOS 10.13.** Y se recomienda el uso de auriculares y ratón para tener una mejor experiencia virtual.

# koonstel

### Koonstel Express para Windows

Descarga gratuitamente la aplicación de secpholand en 3 sencillos pasos:

- 1. Descarga el archivo .zip.
- 2. Descomprime este archivo en una carpeta de tu ordenador.
- 3. Entra en la carpeta y ejecuta el archivo Koonstel.exe.

**Requerimientos mínimos:** Se requiere PC con **tarjeta gráfica dedicada** (no es necesario que sea una tarjeta gráfica potente). Y se recomienda el uso de **auriculares y ratón** para tener una mejor experiencia virtual.

### Koonstel Express para Mac **É**

Descarga gratuitamente la aplicación de secpholand en 3 sencillos pasos:

- 1. Descarga el archivo .zip.
- **2. Descomprime** este archivo y **arrastra** la aplicación de Koonstel en el escritorio o en Applications.
- Modifica los permisos de seguridad del sistema para abrir la aplicación. Ve a *Preferencias del Sistema > Seguridad y Privacidad > General* y abre la aplicación de Koonstel. Es completamente segura.

**Requerimientos mínimos:** Se requiere PC con **tarjeta gráfica dedicada** (no es necesario que sea una tarjeta gráfica potente). Y se recomienda el uso de **auriculares y ratón** para tener una mejor experiencia virtual.